# windows usuarios locales (no cuenta microsoft)

windows

## usuarios locales (no cuenta microsoft)

### W11

/via: https://www.softzone.es/windows/como-se-hace/instala-windows-11-home-internet-cuenta-microsoft/

• cancelar en setup usuario «online»

#### oobe

- método 1:
  - Al preguntar por conexión de red
  - Shift + F10 → (cmd):

oobe\bypassnro #reinicio (automático)

• método 2 (W11 24H2)

• Al preguntar por conexión de red

• Shift + F10  $\rightarrow$  (cmd):

regedit

- en el registro, añadir BypassNRO = 1 (DWORD 32bits) en HKEY LOCAL MACHINE/SOFTWARE/Microsoft/Windows/CurrentVersion/00BE
- ∘ reiniciar:

shutdown /r

#### anteriores

- https://support.microsoft.com/es-es/windows/crear-una-cuenta-de-administrador-o-de-usuario-local-en-wi ndows-20de74e0-ac7f-3502-a866-32915af2a34d
- https://www.softzone.es/windows/como-se-hace/crear-cuenta-local-instalar-windows-10/
  no@thankyou.com
- Windows: migrar cuenta microsoft a cuenta local

# carpetas usuarios (W7)

• Hacer que las carpetas de <u>nuevos usuarios</u> se creen en otra ubicación (diferente a c:\Users):

HKEY\_LOCAL\_MACHINE\SOFTWARE\Microsoft\Windows NT\CurrentVersion\ProfileList, modificar clave ProfilesDirectory

• Mover las carpetas de usuarios ya creados y que las reconozca en la nueva ubicación:

HKEY\_LOCAL\_MACHINE\SOFTWARE\Microsoft\Windows NT\CurrentVersion\ProfileList,

buscando la cadena del usuario, que empieza por S-1-5 y en la que aprece el path actual

/vía:

https://answers.microsoft.com/es-es/windows/forum/windows\_7-files/cambiar-a-otra-partici%C3%B3n-la-carpeta-usuarios/9749c1bf-196d-4508-8446-50e7638f1282

# cambiar perfil de ubicación (W7)

- 1. arrancar con un usuario «administrador»
- 2. copiar la carpeta de usuario en la nueva ubicación
- 3. renombrar la carpeta original
- 4. abrir CMD y crear link simbólico
  - 1. mklink /d c:\Users\usuario d:\Users\usuario
- 5. rearrancar sistema

## reparar perfil

http://support.microsoft.com/kb/947215/es

## restaurar sistema

/via: https://neosmart.net/wiki/restore-to-factory-settings/#Restore\_without\_installation\_CDDVD-2

#### 1

- 1. <F8>
- 2. Safe mode con prompt
- 3. entrar como administrador
- 4. CMD rstrui.exe ← puntos de restauración anteriores

#### 2

- 1. <F8>
- 2. Reparar ordenador
- 3. seleccionar la opción que más nos convenga / sea posible

| 📕 Systen                                       | n Recovery Options                                                                      | X |
|------------------------------------------------|-----------------------------------------------------------------------------------------|---|
| Choose a recovery tool                         |                                                                                         |   |
| Operating system: Windows 7 on (C:) Local Disk |                                                                                         |   |
|                                                | Startup Repair<br>Automatically fix problems that are preventing Windows from starting  |   |
| Ľ                                              | <u>System Restore</u><br>Restore Windows to an earlier point in time                    |   |
| è                                              | System Image Recovery<br>Recover your computer using a system image you created earlier |   |
| M                                              | Windows Memory Diagnostic<br>Check your computer for memory hardware errors             |   |
| D:1_                                           | Command Prompt<br>Open a command prompt window                                          |   |
|                                                | Shut Down Restart                                                                       |   |

## habilitar administrador en pantalla inicio

• net user Administrador /active:yes

## resetear contraseña (sin acceso al sistema)

- http://www.youtube.com/watch?v=Tfs3JcktCOk
- basicamente:
  - arrancar CD/DVD misma versión de la instalada
  - recuperar S.O.
  - $\circ$  abrir CMD
  - o ren c:\windows\system32\sethc.exe c:\windows\system32\sethc.bak
  - o copy c:\windows\system32\cmd.exe c:\windows\system32\sethc.exe
  - $\circ$  reiniciar
  - $\circ~$  pulsar 5 veces la tecla SHIFT
  - aparecerá una ventana CMD, teclear control userpasswords2
  - desde ahí podemos resetear la contraseña y entrar en el sistema

From: https://miguelangel.torresegea.es/wiki/ - miguel angel torres egea

Permanent link: https://miguelangel.torresegea.es/wiki/windows:users:start

Last update: 15/04/2025 01:14

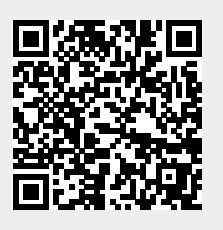